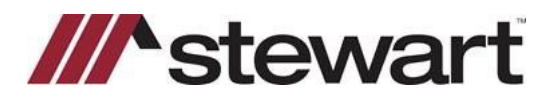

Follow the steps below to order title searches using Stewart's A.S.K. Services Inc, a Stewart Company integration.

Note: Please contact your Stewart Agency Services Manager for setup requirements and availability prior to placing your first title search request.

Note: Any changes to Settlement Office names (name changes, additional added offices) must be verified with A.S.K. Services, Inc. Failure to do so may affect the fulfillment of the order.

Note: Before you place your first title order, you must verify A.S.K. Services Inc, a Stewart Company is a Vendor in the Marketplace Admin section.

#### Steps to place a Title Search Order

- 1. Open a file. Please note a property address, either physical or legal with a City, State and Zip Code, is required to order search services.
- 2. Select Commitment under Title in the left navigation panel and choose Stewart as the Underwriter. Check the Requirements and Exceptions to verify the standard ones are present on the file.

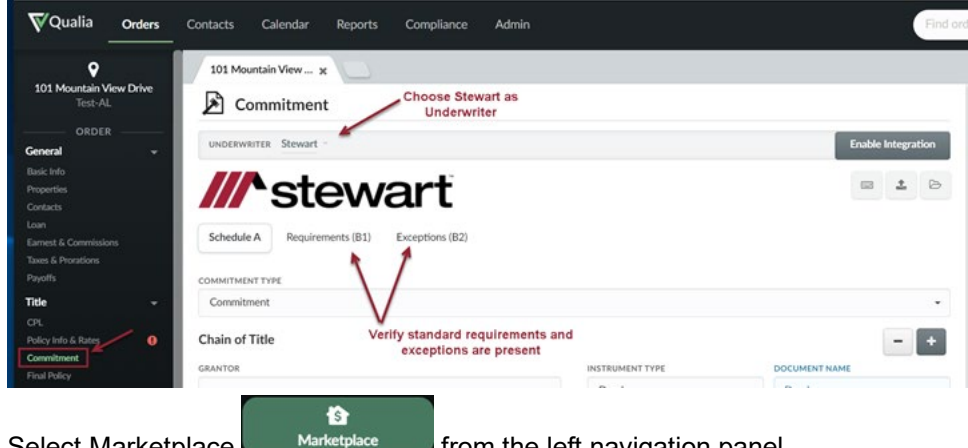

- 3. Select Marketplace Marketplace from the left navigation panel.
- 4. Enter A.S.K. Services to search for the vendor or select the product from Order Product Again as shown below:

| ¶Qualia Orders 0        | Contacts Calendar Accounting           | Reports Compliance Admin                           |                                                     |                                |
|-------------------------|----------------------------------------|----------------------------------------------------|-----------------------------------------------------|--------------------------------|
|                         |                                        |                                                    | Finish Setting up Qualia<br>6 of 14 tasks completed |                                |
|                         | Services Orders 1 Messages             | Files 3                                            |                                                     |                                |
| 1893 Oakdale Lane North |                                        |                                                    |                                                     |                                |
| ST-TEST-GUIDE           | Select either                          |                                                    |                                                     |                                |
|                         | N                                      | Explore our marketpla                              | ice of closing services                             |                                |
| 0 1/39 0/0 6            |                                        |                                                    |                                                     |                                |
| Send Message            |                                        | A.S.K                                              | 0                                                   |                                |
| ORDER                   |                                        |                                                    |                                                     |                                |
| General +               | C Featured                             | VENDOR A.S.K. Services Inc, a Stewar<br>Tax Search | t Company                                           |                                |
| Basic Info              |                                        |                                                    |                                                     |                                |
| Properties              |                                        | A.S.K. Services Inc, a Stewar                      | t Company                                           |                                |
| Contacts                |                                        |                                                    |                                                     |                                |
| Loan                    |                                        | A.S.K. Services Inc, a Stewar                      | t Company                                           |                                |
| Time & Department       |                                        | The Autor and                                      |                                                     |                                |
| Payoths                 | Full Search Plus                       | View all avail                                     | able products                                       | HOA Estonnel Certificate       |
| Tele -                  | Fun Startin Flus                       |                                                    | 11                                                  |                                |
| 01                      |                                        |                                                    |                                                     |                                |
| Policy Info & Rates 0   | Popular in Florida                     | Popular in Florida                                 | Useful feature                                      | Popular in Florida             |
| Commitment              |                                        |                                                    |                                                     |                                |
| Final Policy            | Order Again                            |                                                    |                                                     |                                |
| CLOSING                 |                                        | 7                                                  |                                                     |                                |
| Charges c               |                                        | Preferred                                          |                                                     | Professor                      |
| Disclosures (           |                                        | 0                                                  | 0                                                   | 0                              |
| Proceeds c              | 100                                    | v                                                  | v                                                   | v                              |
| TASKS                   |                                        |                                                    |                                                     |                                |
| Documents               | Full Search Plus                       | Boundary Survey                                    | Boundary Survey                                     | Boundary Survey with Elevation |
| 10 Accountion           | A.S.K. Services Inc. a Stewart Company | ME Land Surveying, Inc.                            | NexGen Surveying, LLC                               | Certificate                    |
| P                       |                                        |                                                    |                                                     | ME Land Surveying, Inc.        |
| Marketplace             | Ordenstan 2002                         | Ordenstan 2/24                                     | Ordered as 11/22                                    | Output on 11/17                |
| INTEGRATIONS            | Crueled on 3/07                        | CADING ON \$7.54                                   | Circle of 11/23                                     | Ground on 11/17                |
|                         |                                        |                                                    |                                                     |                                |

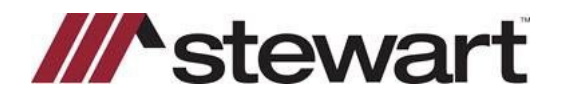

5. If A.S.K. Services, Inc, a Stewart Company was chosen from the list provided, select a product provided by A.S.K.. NOTE: ensure "On Delivery" is chosen under Payment Terms to see A.S.K. products. Additionally, products containing "Plus" will return both title information as well as documents to the Qualia file. Click Select next to the product chosen. Choosing "On Delivery" does NOT affect your pricing or billing in any way!

| ment Termer                                                        | Price            | Product                     | Vendor                                                                                |   | Cancellation Policy | Receive                                   |        |
|--------------------------------------------------------------------|------------------|-----------------------------|---------------------------------------------------------------------------------------|---|---------------------|-------------------------------------------|--------|
| On Delivery or Deferred                                            | \$0.00           | Commercial Full Search Plus | A.S.K. Services Inc., a Stewart Company<br>More Info +                                |   | Full Amount Due     | Mar 17th by 11:56 AM<br>40 Business Hours | Select |
| Itering by: 3 Results                                              | \$0.00           | Two-Owner Search Plus       | A.S.K. Services Inc, a Stewart Company<br>More Info =                                 |   | Full Amount Due     | Mar 15th by 11:56 AM<br>24 Business Hours | Select |
|                                                                    | \$0.00           | Full Searct Plus            | A.S.K. Services Inc. a Stewart Company<br>More Info *                                 |   | Full Amount Due     | Mar 15th by 11:56 AM<br>24 Business Hours | Select |
| Full Search                                                        |                  |                             |                                                                                       |   |                     |                                           |        |
| ruit search<br>Update<br>n Time *<br>O Insurance *<br>perty Type * | Make<br>Delivery | sure On d                   | Choosing "Plus" products returns<br>ocuments and title information from<br>the vendor | m |                     |                                           |        |
| via saech<br>Update<br>1 Tine •<br>Dissurance •<br>perty Type •    | Make<br>Delivery | sure On is selected d       | Choosing "Plus" products returns<br>ocuments and title information from<br>the vendor | m |                     |                                           |        |

6. This page allows the user to add any additional Order Data to file before sending to A.S.K. Services Inc, a Stewart Company. Click **Confirm Data**.

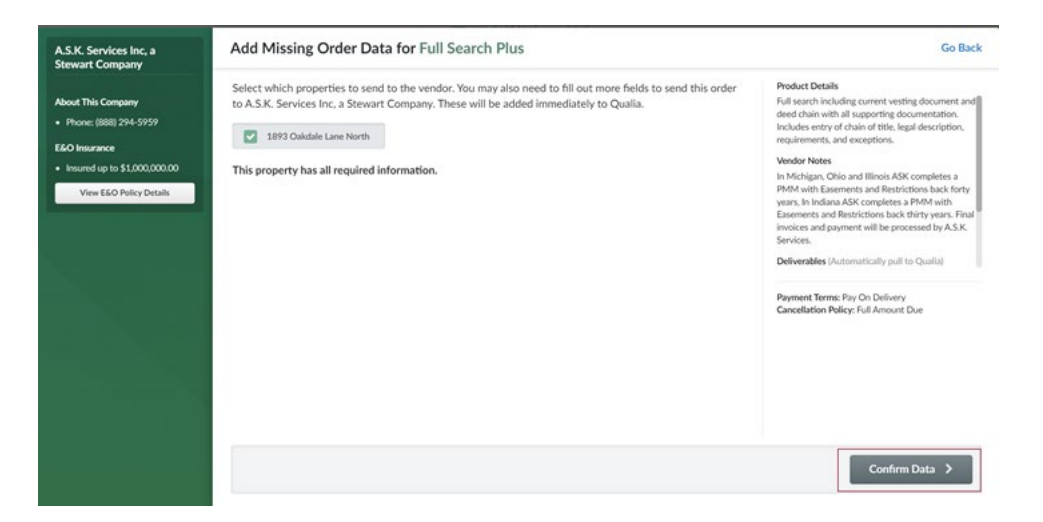

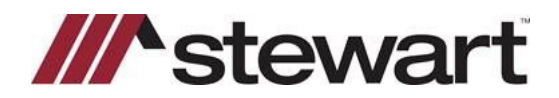

7. Before placing the order, add any supporting documents to the file as well as include any notes to the vendor as indicated below. Click **Place Your Order**.

|                              | Contractor Visco Onder                                  |                                                                                                  |                                       | Product Details                                                                                                    |                                                                           |
|------------------------------|---------------------------------------------------------|--------------------------------------------------------------------------------------------------|---------------------------------------|----------------------------------------------------------------------------------------------------|---------------------------------------------------------------------------|
| About This Company           | Customize Your Order                                    |                                                                                                  |                                       | Full search including current vesting d                                                                                                    | locument and deed                                                         |
| Phone: (888) 294-5959        | PREFERRED POINT OF CONTACT<br>Dona Sutton -             |                                                                                                  |                                       | chain with all supporting documentati<br>of chain of title, legal description, requ                                                                                                    | ion. Includes entry<br>uirements, and                                     |
| E&O Insurance                |                                                         |                                                                                                  |                                       | exceptions.                                                                                                    |                                                                           |
| Insured up to \$1,000,000.00 | Data Sent to Vendor                                     |                                                                                                  |                                       | Vendor Notes<br>In Michigan, Ohio and Illinois ASK con                                                                                                    | noletes a PMM                                                             |
| View E&O Policy Details      | BUYERS<br>Bob Borrower                                  | SELLERS<br>Charles B. Charmatz                                                                   | LDAN AMOUNT<br>\$150,000.00           | In reacing and thinks RSR completes a P<br>with Easements and Restrictions back forty year<br>Indiana ASK completes a PMM with Easements a<br>Restrictions back thirty years. Final invoices and<br>payment will be processed by A.S.K. Services. |                                                                           |
|                              | ADDRESS<br>1893 Oakdale Lane North<br>Clearwater, 33764 | Pinellas                                                                                         | PARCEL IDS<br>25-29-15-63036-000-0450 | Deliverables (Automatically pull to Qualia)<br>• Title Search PDF                                                                                                    |                                                                           |
|                              | LENDER NAME<br>JPMORGAN CHASE BANK, N.A., IT            | LINGER RAME<br>JPMORGAN CHASE BANK, N.A., ITS SUCCESSORS AND/OR ASSIGNS.<br>before placing order |                                       |                                                                                                    |                                                                           |
|                              | Fee Simple                                              |                                                                                                  | $\wedge$                              | Full Search Plus                                                                                                    | \$0.0                                                                     |
|                              | Attached Documents                                      | + /                                                                                              | Huch Order Elle                       | Order Total                                                                                                    | \$0.0                                                                     |
|                              | No files attached.                                      |                                                                                                  |                                       | Payment will be processed through Qu<br>payment method specified in your Adn<br>does not need to be sent to the vendor     Pass through costs like copy costs may                                                                                 | alia using the<br>sin settings. Payment<br>r directly.<br>be billed after |
|                              | Note to Vendor (Optional)                               |                                                                                                  |                                       | service completion when applicable.                                                                                                    |                                                                           |
|                              | Entrates                                                |                                                                                                  | •                                     | Place Your Orde                                                                                                    |                                                                           |

8. Your placed Order is monitored in Qualia Marketplace as information is sent back from the vendor. The order will go through a series of statuses: **Pending, Submitted, Open, Completed** or **Cancelled** and are updated in Qualia as information is delivered back from the vendor. These can be viewed on the Marketplace screen as illustrated below.

| Marke                       | tplace              | Admin                   | Invite Vendor             |       |                     |               |
|-----------------------------|---------------------|-------------------------|---------------------------|-------|---------------------|---------------|
| Services                    | Orders 1 Messages   | Files                   |                           |       |                     |               |
| O Title Ser                 | vices Order h       | as been sent and is awa | aiting acceptance by vend | or    | Order An            | other Product |
| Status 🖌                    | Marketplace Order # | Vendor                  | Product                   | Price | Placed              | Completed     |
| <ul> <li>Pending</li> </ul> | ASK-2022-900        | A.S.K. Services Inc.    | Full Search Plus          |       | Feb. 2nd at 9:45 AM |               |

The statuses are defined as:

- a. Pending: Order has been sent and is awaiting acceptance by the vendor
- b. Open: Order has been accepted and is being processed by the vendor
- c. Submitted: Order has been returned to Qualia and is awaiting import
- d. Completed: Order has been imported including title information and supporting documents
- e. Cancelled: Order has been cancelled before information has been returned from vendor

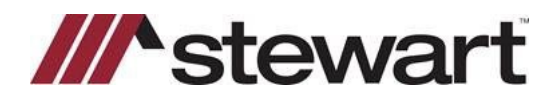

9. Clicking on the order status will reveal an order screen. It is from this screen the user can **Cancel (a)** the order before work begins or **Review Order (b)** once submitted.

| We'll be updating you on the status<br>of their order as it is processed, and<br>will advise you of any issues that<br>come up.                                                                                                    | (i) Remember to ad                                                                                                    | d the charge to the CD.                                                                                                    | ×                                                                                                    | Product Details<br>Full search including current vesting document an<br>deed chain with all supporting documentation.<br>Includes entry of chain of title, legal description.                                                                                                    |
|----------------------------------------------------------------------------------------------------|----------------------------------------------------------------------------------------------------|----------------------------------------------------------------------------------------------------|----------------------------------------------------------------------------------------------------|----------------------------------------------------------------------------------------------------|
| Abaut A F K Candens Inc.                                                                                                    | Your Order                                                                                                    |                                                                                                    |                                                                                                    | requirements, and exceptions.                                                                                                    |
| About A.S.K. Services Inc.                                                                                                    | Full Search Plus                                                                                                    | Feb. 7th by 9:45 AM                                                                                                    | 24 business hours                                                                                                    | Vendor Notes                                                                                                    |
| About This Company                                                                                                    |                                                                                                    |                                                                                                    |                                                                                                    | PMM with Easements and Restrictions back forty                                                                                                    |
| <ul> <li>Phone: (888) 294-5959</li> </ul>                                                                                                    | VENDOR                                                                                                    | ORDERED                                                                                                    | ORDERED BY                                                                                                    | Easements and Restrictions back thirty years. Fina                                                                                                    |
| E&O Insurance                                                                                                    | A.S.K. Services Inc.                                                                                                    | Feb. 2nd at 9:45 AM (EST)                                                                                                    | Dona Sutton                                                                                                    | invoices and payment will be processed by A.S.K.<br>Services.                                                                                                    |
| <ul> <li>Insured up to \$1,000,000.00</li> </ul>                                                                                                    | and and a                                                                                                    |                                                                                                    |                                                                                                    |                                                                                                    |
| View E&O Policy Details                                                                                                    | Billing Estimate                                                                                                    |                                                                                                    |                                                                                                    | Payment Terms: Pay On Delivery<br>Cancellation Policy: Full Amount Due                                                                                                    |
|                                                                                                    | Base Price                                                                                                    |                                                                                                    | \$0.00                                                                                                    | Cancelland Pointy, Full Patrickin, DOD                                                                                                    |
| ur Order #: ST-TEST-GUIDE                                                                                                    | Estimate                                                                                                    |                                                                                                    | \$0.00                                                                                                    |                                                                                                    |
|                                                                                                    | Variable Costs 💿                                                                                                    |                                                                                                    |                                                                                                    |                                                                                                    |
| otifications                                                                                                    | Total                                                                                                    |                                                                                                    | Calculated on delivery                                                                                                    |                                                                                                    |
|                                                                                                    |                                                                                                    |                                                                                                    |                                                                                                    |                                                                                                    |
| changes or the vendor sends a message.                                                                                                    |                                                                                                    |                                                                                                    |                                                                                                    |                                                                                                    |
| changes of the vendor sends a message.                                                                                                    | Your Full Search Plus                                                                                                    | A.S.K. Serv<br>5 <b>Order (</b> #ASK-2022-900 <b>)</b> f                                                                                      | ices Inc. charges the full amount after work                                                                                                    | on the order has begun. Cancel Order                                                                                                    |
| changes of the version sends a<br>message:<br>Unsubscribe<br>About Your Order<br>A.S.K. Services Inc. is hard at work<br>hitfiling your service request.                                                                                                    | Your Full Search Plus<br>Status Messages I                                                                                                    | A.S.K. Serv<br>S Order ( #ASK-2022-900 ) f<br>mport Charge Notes                                                                              | ices Inc. charges the full amount after work                                                                                                    | on the order has begun. Cancel Order                                                                                                    |
| changes or the vector sends a message:                                                                                                    | Your Full Search Plus<br>Status Messages I<br>Your Order                                                                                                    | A.S.K. Serv<br>S Order ( #ASK-2022-900 ) f<br>mport Charge Notes                                                                              | ices Inc. charges the full amount after worf                                                                                                    | on the order has begun. Cancel Order                                                                                                    |
| changes or the version service as<br>message:                                                                                                    | Your Full Search Plus<br>Status Messages I<br>Your Order<br>PICOUCT                                                                                                    | A.S.K. Serv<br>S Order (#ASK-2022-900) f<br>mport Charge Notes<br>RECOVE BY                                                                   | rom A.S.K. Services Inc.                                                                                                    | on the order has begun. Cancel Order                                                                                                    |
| changes or the vordor series a<br>mesage:<br>Unsubscribe<br>About Your Order<br>ALSK Services Inc. Is hard at work<br>fulfiling your service request.<br>Mathing your service request.<br>Of their order as it is processed, and<br>will advice you or the status<br>of their order as it is processed, and<br>will advice you or fur issues that<br>come up.                                                                                                    | Your Full Search Plus<br>Status Messages I<br>Your Order<br>Full Search Plus                                                                                                    | A.S.K. Serv<br>S Order (#ASK-2022-900) 1<br>mport Charge Notes<br>Eb. 7th by 9:45 AM                                                          | rom A.S.K. Services Inc.                                                                                                    | on the order has begun. Cancel Order                • Cancel Order                 • Ready to Review                 • Podect Details                 • Full starchin hirds groupering document and             hedded starching discopring documentation,             heddes entry of halo of this, legal description,             requirements, and exception.                                                                                                    |
| Changes or the vandor serios a message.     Unsubscribe      About Your Order  ASJK, Services Inc. is hard at work      Inding your service request.     Inding your othe status      of their order as its processed, and      with advice you of any issues that come up.  About A.S.K. Services Inc.                                                                                                    | Your Full Search Plus                                                                                                    | A.S.K. Serv<br>S Order (#ASK-2022-900) f<br>mport Charge Notes<br>RECORE RF<br>Feb. 7bb by 9:45 AM                                            | rom A.S.K. Services Inc.                                                                                                    | on the order has begun. Cancel Order                                                                                                    |
| Anages of the vendor sends a<br>message:<br>Lineubscribe<br>About Your Order<br>LSK Services Inc. in hard at work<br>diffiling your service request.<br>With the updating your on the status<br>if hish services in the status<br>once up.<br>About A.S.K. Services Inc.                                                                                                    | Your Full Search Plus<br>Status Messages I<br>Your Order<br>Full Search Plus<br>Visions<br>ASK. Services Inc.                                                                                                    | A.S.K. Serv<br>S Order (#ASK-2022-900) f<br>mport Charge Notes<br>RECOVE BY<br>Feb. 7th by 9:45 AM<br>OCCREP<br>Feb. 2nd at 9:45 AM (EST)     | rom A.S.K. Services Inc.                                                                                                    | Cancel Order Cancel Order Cance                                                                                                    |
| Abaugs or the vendor sends a mesage.                                                                                                    | Your Full Search Plus<br>Status Messages I<br>Your Order<br>Full Search Plus<br>YEODOCT<br>Full Search Plus                                                                                                    | A.S.K. Serv<br>S Order (#ASK-2022-900) f<br>mport Charge Notes<br>RECCOVE BY<br>Feb. 7th by 9:45 AM<br>OCCOVERCI<br>Feb. 2nd at 9:45 AM (EST) | rom A.S.K. Services Inc.                                                                                                    | on the order has begun. Cancel Order  Ready to Review  Product Details  Full search including current vesting document and detaf chain with all supporting documentation, includes early of chain of thice legit description, requirements, and exceptions.  Vendor Notes  PM with Exements and Restrictions hack force)                                                                                                    |
| Anages or the vendor sonds a necesar:<br>Linsubscribe      Low Order      LSK Services Inc. in hard at work     Affling your service request.     Affling your service request.     Affling your or the status     Affling your or any issues that     one up.      Low A.S.K. Services Inc.      about This Company     Phone: (BBB) 294-2959                                                                                                    | Your Full Search Plus<br>Status Messages I<br>Your Order<br>Full Search Plus<br>VENCOR<br>A.S.K. Services Inc.<br>Billing Extimate                                                                                                    | A.S.K. Serv<br>S Order (#ASK-2022-900) f<br>mport Charge Notes<br>RECOVE BY<br>Feb. 7th by 9:45 AM<br>OCCUP<br>Feb. 2nd at 9:45 AM (EST)      | rom A.S.K. Services Inc.                                                                                                    | Cancel Order Cancel Order Cance                                                                                                    |
| Unsubscribe     Unsubscribe     Unsubscri                                              | Your Full Search Plus<br>Status Messages I<br>Your Order<br>Full Search Plus<br>A.S.K. Services Inc.<br>Billing Extinute<br>Bus Drive                                                                                                    | A.S.K. Serv<br>S Order (#ASK-2022-900) f<br>mport Charge Notes<br>RECCOVE BY<br>Feb. 7th by 9:45 AM<br>OCCOME<br>Feb. 2nd at 9:45 AM (EST)    | rom A.S.K. Services Inc.                                                                                                    | Cancel Order Cancel Order Cance                                                                                                    |
| Anarges or the vendor sends a message.      (Unsubscribe      About Your Order      K.S.K. Services Inc. in hard at work altifuing your service request.      About Your Order      K.S.K. Services Inc. in hard at work altifuing your service request.      About A.S.K. Services Inc.      Noout A.S.K. Services Inc.      Noout This Company      Phose:: (888) 294-5939      KO Insurance      Insured up to \$1,000,000,00                                                                                                    | Your Full Search Plus<br>Status Messages I<br>Your Order<br>Full Search Plus<br>VENOOR<br>A.S.K. Services Inc.<br>Billing Estimate<br>Base Price<br>Estimate                                                                                                    | A.S.K. Serv<br>S Order (#ASK-2022-900) f<br>mport Charge Notes<br>MECONE BY<br>Feb. 7th by 9.45 AM<br>ORDERED<br>Feb. 2nd at 9.45 AM (EST)    | rom A.S.K. Services Inc.                                                                                                    | on the order has begun. Cancel Order  Ready to Review  Ready to Review  Re                                                                                                    |
| Abauge or the vendor sends a<br>mesage.<br>Unsubscribe<br>About Your Order<br>A5.K. Services Inc. in hard at work<br>Milling your service request.<br>Milling your service request.<br>Milling your of any is in processed, and<br>will achies you on the station<br>of their order as it is processed, and<br>will achies you on the station<br>of their order as it is processed, and<br>will achies you on the station<br>of their order as it is processed, and<br>will achies you on the station<br>of their order as it is processed, and<br>will achies you on the station<br>of their order as it is processed, and<br>will achies you on the station<br>of their order as it is processed, and<br>will achies you on the station<br>About This Company<br>• Processed (See Section Section Se | Your Full Search Plus<br>Status Messages I<br>Your Order<br>Froit Search Plus<br>Vrbook<br>A.S.K. Services Inc.<br>Billing Estimate<br>Base Price<br>Estimate                                                                                                    | A.S.K. Serv<br>S Order (#ASK-2022-900) f<br>mport Charge Notes<br>MECONE FF<br>Feb. 2hd by 9:45 AM<br>OFCOME<br>Feb. 2hd at 9:45 AM (EST)     | Ices Inc. charges the full amount after work rom A.S.K. Services Inc.  TURE THE 24 business hours  OCCERD BY  OCCERD BY  S000 S000 S000 S000 S000 S000 S000 S                | Cancel Order<br>Market Details<br>Fedder Details<br>Fedder Details                                         |
| changes of the verder's series a<br>message.     Unsubscribe     About Your Order     ASK. Services Inc. is hard at work<br>fulfiling your service request.<br>ASK. Services Inc. is hard at work<br>fulfiling your service request.<br>About ASK. Services Inc.     About ASK. Services Inc.     About ASK. Services Inc.     About ASK. Services Inc.     About ASK. Services Inc.     Isonard up to \$1,000,000.00     View EGO Policy Details                                                                                                    | Your Full Search Plus Status Messages I Your Order PRODUCT Full Search Plus VINDOR A.S.K.Services Inc. Billing Extinute Base Price Extinute Unsable Costs () Tetal                                                                                                    | A.S.K. Serv<br>S Order (#ASK-2022-900) f<br>mport Charge Notes<br>RECORE BY<br>Feb. 7th by 9:45 AM<br>OCOSED<br>Feb. 2nd at 9:45 AM (EST)     | Ices Inc. charges the full amount after work rom A.S.K. Services Inc.  Use TME 24 business hours occure or  0000000 0000 0000 0000 0000 0000 00                              | Cancel Order<br>Cancel Order<br>Ca |
| changes of the verder series a     changes of the verder series     default of the verder series     default of the verder seri                                              | Your Full Search Plus<br>Status Messages I<br>Your Order<br>Froit Search Plus<br>Vrboor<br>A.S.K. Services Inc.<br>Billing Estimate<br>Base Price<br>Estimate<br>Variable Costs O<br>Total                                                                                                    | A.S.K. Serv<br>S Order (#ASK-2022-900) f<br>mport Charge Notes<br>Reb. 7bb by 9:45 AM<br>OFCOSED<br>Feb. 2nd at 9:45 AM (EST)                 | Ices Inc. charges the full amount after work rom A.S.K. Services Inc.  Tuber TMF 24 business hours  OCCERD BY  OCCERD BY  S000 Calculated on delivery Calculated on delivery | Cancel Order<br>Cancel Order<br>Ready to Review<br>Product Details<br>Field assarch including current vesting document and<br>Added dain values of this, legal description,<br>requirements, and Respectives,<br>Vendor Noisa<br>PMM with Expension addes completes a<br>PMM with Expension and Resortions and with<br>Expension and Resortions and With years. Flat<br>Invoice, and payment will be processed by ASX.<br>Services.<br>Payment Terms: Pay On Delivery<br>Cancellation Policy Full Amount Due                                                                                                    |
| dranges of the works a message.     dranges of the works a message.     drange of the works a message.     drange of the works and the message of the works and the message of the works and the message of the message of the mes                                              | Your Full Search Plus         Status       Messages       I         Your Order       Pull Search Plus       I         Full Search Plus       I       I         Vbxxxx       Rask Services Inc.       I         Billing Estimate       I       I         Base Price       Estimate       I         Vubiolity Costs ()       Total       I | A.S.K. Serv<br>S Order (#ASK-2022-900) f<br>mport Charge Notes<br>MECOND FF<br>Feb. 7th by 9:45 AM<br>ORDERED<br>Feb. 2nd at 9:45 AM (EST)    | ices Inc. charges the full amount after work room A.S.K. Services Inc.                                                                                                    | Cancel Order<br>Market Details<br>Foodert Details<br>Foodert De                                                     |

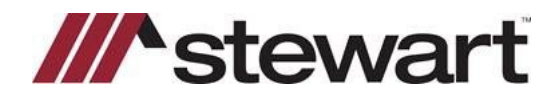

10. When the order has been submitted back to Qualia for review, the user then may choose to **Reject Order** or **Add Data**.

| A.S.R. Services Inc.                                                         | Paulau Possilamani                             | te And Exceptions Mass    | ager Import Charge  | Eardback Noter      |                                                              | Mary to Refit          |
|------------------------------------------------------------------------------|------------------------------------------------|---------------------------|---------------------|---------------------|--------------------------------------------------------------|------------------------|
| About This Company<br>Phone: (888) 294-5959                                  | Full Search Plus Documents                     | s And Exceptions Mess     | ages import charge  | PEEDDICK HOLES      |                                                              |                        |
| E&O Insurance<br>Insured up to \$1,000,000.00                                | SEARCH EFFECTIVE DATE<br>02/18/2022 at 8:00 AM | TITLE SEARCH DOCUMENT     | ADDITIONAL DOCUMENT | ADDITIONAL DOCUMENT | Order #ASK-2022-900 was co<br>ahead of estimated delivery ti | ompleted 5 days<br>ime |
| Insured up to \$1,000,000,00                                                 | Vesting Deed                                   | Verting Deed              |                     |                     |                                                              |                        |
|                                                                              | DATE OF DEED<br>January 2nd, 2001              | ORANTOR<br>Not Applicable | Not Applicable      | Book NA, Page NA    | Base Price (1)                                               | \$0.0                  |
|                                                                              | Mortgage Information                           |                           |                     |                     | Order Total                                                  | \$0.0                  |
|                                                                              | status<br>Free & Clear                         |                           |                     |                     |                                                              |                        |
|                                                                              | Legal Description                              |                           |                     |                     |                                                              |                        |
| our Order #: ST-TEST-GUIDE                                                   | This is the legal description                  |                           |                     |                     |                                                              |                        |
| lotifications                                                                | Estate Type                                    |                           |                     |                     |                                                              |                        |
| e notified when the order status<br>hanges or the vendor sends a<br>ressage. | Fee Simple                                     |                           |                     |                     |                                                              |                        |
| d Unschstribe                                                                |                                                |                           |                     |                     | T.                                                           |                        |

Adding the data starts a syncing of the returned data with the existing information in the file. The user is asked to choose which data to import. As each selection is made, the vendor information is imported into the file. Below is an example of a syncing order data screen where the user is asked which requirements are needed for the file. Requirements/Exceptions in red are items currently in the file. Requirements/Exceptions in green are being sent from the Vendor, A.S.K., and may be imported into the file. Once selections are made, click **Confirm**:

| A.S.K. Services Inc.                             | Syncing order data                                                                                                    |                                                |            |               |
|--------------------------------------------------|----------------------------------------------------------------------------------------------------|------------------------------------------------|------------|---------------|
| About This Company<br>• Phone: (888) 294-5959    |                                                                                                    |                                                |            |               |
| E&O Insurance                                    | Resolving                                                                                                    | conflicts                                      |            |               |
| <ul> <li>Insured up to \$1,000,000.00</li> </ul> | Which requirement                                                                                                    | nts should we use?                             |            |               |
| View E&O Policy Details                          | Yours                                                                                                    | Vendor's                                       | Keep Yours | Keep Vendor's |
|                                                  | Affidevit from the units and bornover stating: That there are no nuttern perioding apainst<br>them that could give into its to its mit would attact that the undert coprating thorison the<br>effective date of the Commitment and the recording of instruments giving rise to the<br>interact to be insured. That the attacts have not executed and will not execute any<br>instruments that would adversely affect the title to the subject poperty or the lien of<br>any most gaps to be insured postant to the Commitment. |                                                | ۲          |               |
|                                                  | The closing funds pertaining to the transaction must be disbursed by or at the direction<br>of the insuror or its agent.                                                                                                    |                                                | ۲          | 0             |
|                                                  | An updated title examination, commencing as of the effective date of this Commitment,<br>which shall be performed at or shortly prior to the closing of the transaction, should not<br>reveal any title detects or other adverse matters appearing should be disposed of prior to<br>closing to the satisfaction of the insuror or its agent.                                                                                                    |                                                | ۲          | 0             |
| Your Order #: ST-TEST-GUIDE                      |                                                                                                    | Requirement 1 such as New Deed                 | 0          | ۲             |
| Notifications                                    |                                                                                                    | Requirement 2 such as New Mortgage             |            | ۲             |
| Be notified when the order status                |                                                                                                    | Requirement 3 such as Satisfaction of Mortgage |            | ۲             |
| changes or the vendor sends a<br>message.        |                                                                                                    | Requirement 4 such as judgment                 | 0          | ۲             |
| < Unsubscribe                                    | Con                                                                                                    | tfirm                                          |            |               |

11. Any documents imported are located in the Documents area of the file.

| All Docu     | ments > [    | Title Docu | ments > 🗅 ASK-2022-900 Import 1           |                | Q  | E |
|--------------|--------------|------------|-------------------------------------------|----------------|----|---|
| 6            |              | F          | NAME                                      | TYPE MODIFIED  |    |   |
| Generate     | Scan         | Upload     | 1 Title Documents                         |                |    |   |
|              |              |            | TitleSearchReport.PDF - Feb 2nd, 10:08 AM | Feb 2nd, 10:08 | AM |   |
|              |              |            |                                           |                |    |   |
| Grouping doc | uments by Pa | ickage - 🕜 | INVOICE.PDF - Feb 2nd, 10:08 AM           | Feb 2nd, 10:08 | AM |   |

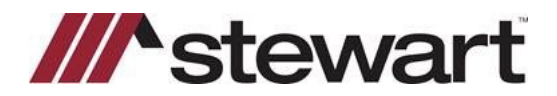

If updates are required, click the status field in Marketplace, then click **Messages**. You can use Messages to communicate directly with Stewart/ASK on any item related to the file. Here are a few examples:

- I need an update/bringdown for closing
- Seller just died. Please check for probate.
- Please add Buyer's middle initial of M
- I need an additional copy
- 12. Type the request in the Send Message field and click Send Message. DO NOT click Order Update.

| A.S.K. Services Inc.                                                                                             | Order ( #ASK-2022-9<br>Submitted Data Require | 00 ) from A.S.K. Services Inc.<br>ments And Exceptions Messages I | mport Charge F      | eedback Notes     |                                                                                                    | Completed Order                                        |
|----------------------------------------------------------------------------------------------------|-----------------------------------------------|-------------------------------------------------------------------|---------------------|-------------------|----------------------------------------------------------------------------------------------------|--------------------------------------------------------|
| About This Company  Phone: (1888) 294-5959  E60 Insurance  Insured up to \$1,000,000,00  View E60 Policy Details |                                               | You have not received any messa                                   | ges.                |                   | About This Order<br>Order #ASK-2022-900 was<br>ahead of estimated deliver<br>Payment Method: Qualia Cre<br>Payment Terms: Pay On Delis<br>Cancellation Policy: Full Arro | s completed 5 days<br>y time<br>dits<br>ery<br>unt Due |
|                                                                                                    |                                               |                                                                   |                     |                   | Base Price (1)                                                                                                    | \$0.00                                                 |
|                                                                                                    |                                               |                                                                   |                     |                   | Sales Tax                                                                                                    | \$0.00                                                 |
|                                                                                                    | Send Message                                  |                                                                   | + Attach Order File | 😨 Upload New File | Order Total                                                                                                    | \$0.00                                                 |
| Your Order #: ST-TEST-GUIDE                                                                                      |                                               |                                                                   |                     |                   |                                                                                                    |                                                        |
| Notifications                                                                                                    |                                               |                                                                   |                     |                   |                                                                                                    |                                                        |
| Be notified when the order status<br>changes or the vendor sends a<br>message.                                   | Use N                                         | tessages to order ancillary products s                            | uch as updates.     |                   |                                                                                                    |                                                        |
| < Unsubscribe                                                                                                    |                                               | DO NOT click Order Update. Click Sen                              | d Message           | 2                 | Order Update                                                                                                    | end Message                                            |

13. The vendor may communicate the status of your request in the Messages area:

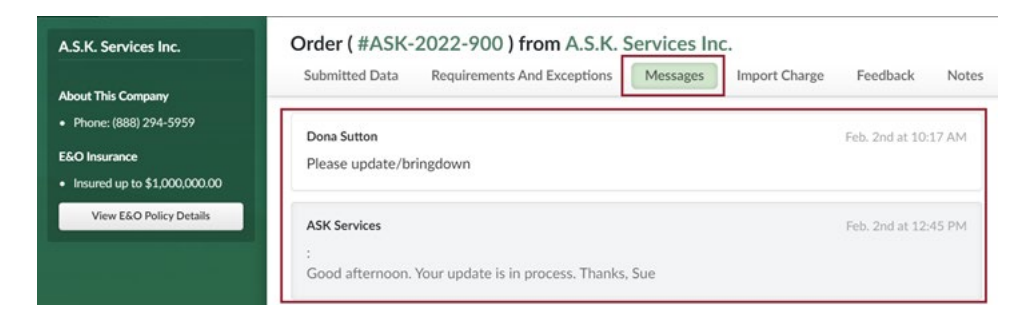

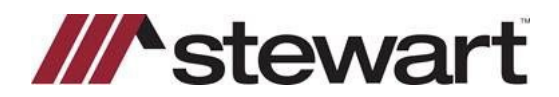

14. The user will receive notification when the request is completed. When the request is fulfilled, click the status field from Marketplace. The user has the option to import the new data from the vendor. Click **Import Again**. Be sure to check the information carefully to ensure data is not duplicated in the Requirements and Exceptions areas.

|                                                                               | Submitted Data Requ                             | uirements And Exceptions  | Messages Import           | Charge Feedback Note               | \$                                                               |                      |
|-------------------------------------------------------------------------------|-------------------------------------------------|---------------------------|---------------------------|------------------------------------|------------------------------------------------------------------|----------------------|
| About This Company Phone: (888) 294-5959                                      | Full Search Plus Documents                      |                           |                           |                                    | August this grace                                                |                      |
| E&O Insurance<br>Insured up to \$1,000,000.00                                 | search effective parte<br>02/18/2022 at 8:00 AM | TITLE SEARCH DOCUMENT     | ADDITIONAL DOCUMENT       | ADDITIONAL DOCUMENT                | Order #ASK-2022-900 was co<br>ahead of estimated delivery tir    | mpleted 5 days<br>me |
| View E&O Policy Details                                                       | Vesting Deed                                    |                           |                           |                                    | Payment Method: Qualia Credits<br>Payment Terms: Pay On Delivery | Dur                  |
|                                                                               | DATE OF DEED<br>January 2nd, 2001               | GRANTOR<br>Not Applicable | CRANTEE<br>Not Applicable | RECORDING INFO<br>Book NA, Page NA | Base Price (1)                                                   | \$0.00               |
|                                                                               |                                                 |                           |                           |                                    | Salles Tax                                                       | \$0.0                |
|                                                                               | status<br>Free & Clear                          |                           |                           |                                    | Order Total                                                      | \$0.00               |
|                                                                               | Legal Description                               |                           |                           |                                    |                                                                  |                      |
| four Order #: ST-TEST-GUIDE                                                   | This is the legal description                   |                           |                           |                                    |                                                                  |                      |
| lotifications                                                                 | Estate Type                                     |                           |                           |                                    |                                                                  |                      |
| Be notified when the order status<br>hanges or the vendor sends a<br>nessage. | Fee Simple                                      |                           |                           |                                    |                                                                  |                      |
| <ul> <li>✓ Unsubscribe</li> </ul>                                             |                                                 |                           |                           |                                    | Investment of the local sector                                   |                      |

#### Steps to add A.S.K. Services, Inc, a Stewart Company as a Preferred Vendor in Qualia

Click the Admin menu. Click Marketplace Settings from the left navigation panel. Find A.S. K. Services Inc, a Stewart Company in the list and click the "star" icon to add A.S.K. Services Inc, a Stewart Company to the Preferred Vendors list as shown below:

| Qualia Ord           | ers | Contacts Calendar Accounting Re                      | ports Compliance               | 3 Admin                                    |   |
|----------------------|-----|------------------------------------------------------|--------------------------------|--------------------------------------------|---|
| Overview             |     | Marketplace Settings                                 |                                |                                            |   |
| ADMINISTRATION       |     | Marketplace Settings Title Search<br>Vendor Settings |                                |                                            |   |
| Users & Permissions  |     | Select vendors below to mark as preferred or hide fr | om marketplace results.        |                                            |   |
| PREFERENCES          |     | Use the filters below if you are having trouble      | finding a vendor, or would lik | e to preview prices for a county.          |   |
| App Settings         |     | PRODUCT CATEGORY STATE                               |                                | COUNTY                                     |   |
| Connect Settings     |     | QUERY . (VT)                                         |                                |                                            |   |
| Marketplace Settings | 0   | Search.                                              |                                |                                            | ¢ |
| Order Defaults       | -   | All Vendors                                          |                                | Preferred Vendors                          |   |
| WORKFLOW             |     | 24/7 Abstracts, LLC                                  | \$ P                           | ■ A.S.K. Services Inc.                     |   |
| Transaction Types    |     | 360TechData                                          | 0.0                            | ≡ Westcor                                  |   |
| Order Templates      |     | 5 Star Abstracting and Paralegal Services, LLC       | 00                             | Stewart Title - Florida Agency             |   |
|                      |     | 51 Title and taxes LLC                               | 20                             | ⊟ Alliant National Title Insurance Company |   |
| Workflows            |     | A&P Title Services, Inc.                             | * *                            | PropLogix                                  |   |
| COMPANY              |     | A-1 Searches, LLC                                    | 20                             | Exacta Lien Search                         |   |
| Settlement Agencies  |     | A.E.L. Title Services                                | 2                              | A. Ulden Venders                           |   |
| Pendentials          |     | A.S.K. Services Inc.                                 | 191                            | V/V Hidden Vendors                         |   |
| Crevencae.           |     | ABN Legal Solutions LLC                              | 20                             | Write On Time, LLC                         |   |
| Fee Schedule         |     | AR Abstracting & Research                            | 2 0                            | Write On Title, LLC                        |   |
|                      |     |                                                      |                                |                                            |   |

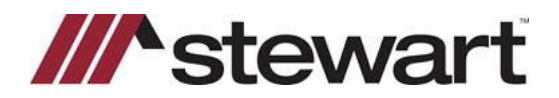

If help is needed while using Qualia and a Stewart integration, submit a support request with Qualia to receive quickest service. Agents will immediately receive a system generated ticket number that may be used for additional support.

Note: You may file a support ticket online or call Qualia at (855) 713-0081 anytime between 9 AM-8 PM EST

#### Steps

1. From most screens click **Contact Us** from the right-side navigation panel as shown:

| Commitment                                                         |              |                  |                |          |            |                | - con                                                                         | IMITMENT                  |
|--------------------------------------------------------------------|--------------|------------------|----------------|----------|------------|----------------|-------------------------------------------------------------------------------|---------------------------|
|                                                                    |              |                  |                |          | P-14       |                | COMMITMENT #                                                                  |                           |
| underweiter stewart -                                              |              |                  |                |          | Enable     | integration    | 2022-5-1                                                                      | t                         |
| //stewart                                                          |              |                  |                |          | -          | 2 0            | VERSION #                                                                     | TERM (DAYS)               |
| otoria t                                                           |              |                  |                |          |            |                | 1                                                                             | 180                       |
| Schedule A Requirements (B1) Exceptions (B2)                       |              |                  |                |          |            |                | EFFECTIVE DATE                                                                | EFFECTIVE TIME<br>8:00 AM |
| COMMITMENT TYPE                                                    |              |                  |                |          |            |                | PENT IA                                                                       |                           |
| Commitment                                                         |              |                  |                |          |            | •              | Draft                                                                         | Final                     |
| Chain of Title                                                     |              |                  |                |          |            | - +            | - M8                                                                          | IKETPLACE                 |
| GRANTOR                                                            |              | INSTRUMENT TYPE  |                | DOCUMENT | NAME       |                | o View Title Work                                                             |                           |
|                                                                    |              | Deed             |                | Deed     |            | 63             |                                                                               | CHAT                      |
|                                                                    |              | DATE OF DOCUMENT |                | RECORDED | DATE       |                | > TAS                                                                         | KS 0/0                    |
|                                                                    |              |                  | . <del>.</del> |          |            | 0              |                                                                               | HELP                      |
| GRANTEE                                                            |              | 800K             |                | PAGE     |            |                | The Commitment page is used to comp<br>the Schedule A, Requirements (B1), and |                           |
| Sam Seller                                                         |              |                  |                |          |            |                | Exceptions (B2) sections                                                      | ions of the policy.       |
|                                                                    |              | INSTRUMENT #     | CERT. OF TITLE |          | DOCUMENT # |                | Q. Search knowledge                                                           | tess.                     |
|                                                                    |              |                  |                |          |            |                | Help Center                                                                   | Contact Us                |
| SHAIN OF TITLE CLAUSE                                              |              |                  |                |          | 400        | HYPERLINK      |                                                                               | NOTES                     |
|                                                                    |              |                  |                |          |            |                |                                                                               | /                         |
|                                                                    |              |                  |                |          |            |                | Click he                                                                      | re to create a            |
|                                                                    |              |                  |                |          |            |                | support tio                                                                   | ket with Qualia           |
| Additional Info                                                    |              |                  |                |          | Edit Leg   | al Description |                                                                               |                           |
| Include document information on title vesting                      |              |                  |                |          |            |                |                                                                               |                           |
| TITLE VESTING                                                      | ADD HYPERUNK | ESTATE TYPE      |                |          | ADD        | HYPERLINK      |                                                                               |                           |
| Sam Seller by dead from Granter provided with Manadan County Decor | fine Office  | fee simple       |                |          |            |                |                                                                               |                           |

2. Make your request, filling out the mandatory fields, and click Submit.

| File a support ticket online and receive a     Want to talk to a real person instead? Cal | prompt response.<br>Il (855) 713-0081 anytime between 9 AM-8 PM EST. |
|-------------------------------------------------------------------------------------------|----------------------------------------------------------------------|
| ICTION *                                                                                  | ORDER NUMBER *                                                       |
| Title                                                                                     | 2022-5 0                                                             |
|                                                                                           | Order Number Not Applicable                                          |
| JBJECT -                                                                                  |                                                                      |
| Buyers not pulling into commitment                                                        |                                                                      |
| EASE DESCRIBE THE ISSUE YOU ARE EXPERIENCING                                              | S. AND WHAT BEHAVIOR YOU EXPECTED INSTEAD                            |
| I am creating a commitment, and the buyer's r                                             | namesjare not populating. These are mandatory fields. Be             |
|                                                                                           | apeente in Joan desemption.                                          |
| LEASE PROVIDE A SCREENSHOT IF POSSIBLE ©<br>Upload File 🛓                                 |                                                                      |